### **Table of Contents**

| Unpaid invoices                                    | 3 |
|----------------------------------------------------|---|
| 1. Filters and filter options                      | 3 |
| 2. Options                                         | 4 |
| 3. Links                                           | 4 |
| 4. Fine Tuning                                     | 5 |
| 5. Buttons                                         | 5 |
| Meeldetuletuse saatmine Laekumata arvete aruandest | 5 |
| Maksegraafiku esitamine aruandes                   | 7 |

# ✤ Fix Me!

#### This page is not fully translated, yet. Please help completing the

translation.

(remove this paragraph once the translation is finished)

## **Unpaid invoices**

Report Unpaid invoices shows invoices with balance (partially/ fully unpaid or overpaid) according to selected filters.

#### 1. Filters and filter options

- Customer code Customer's code on invoice
- Class Client class marked on customer card. Can be separated by colon or comma
- Invoice salesman Salesman on invoice
- Customer salesman Salesman on customer card
- Account manager Account manager on customer card
- Invoice in charge Responsible user on invoice
- Period Period of invoices
- Cust. type Customer types Company, Private or State institution
- Customer Datafield Report shows specific customer datafield values in separate column
- **Customer Datafield Content** Possiblity to search results according to Customer Datafield content
- Term Payment term on Invoice
- Object Object on Invoice
- Status Invoice Status All, Confirmed or Unconfirmed
- Time Date of the Report
- **Language** Shows invoices that have the same value in Language field. Language field on Invoice is filled according to the same field on Customer Card

To Exclude Clients use symbol "!" in that field

- Overdue from ... to ... days of payment date
- Warning Warning on customer card
- Range Range code of documents
- Del.Term Delivery Term on Invoice
- Invoice Datafield Report shows specific invoice datafield values in separate column
- Invoice Datafield Content Possiblity to search results according to Invoice Datafield content
- **Sorted by** Possibility to sort report by *Number, Customer code, Time, Salesman, Balance, Due date, Customer Name*
- **Sum** Groups values by selection. Option Sum by Customers gives possibility to filter clients. If selection **Customers** is applied then pressing Report button will show only selected customers. Pressing **Mail** button will send the e-mail only to selected customers. Default notice selection is active (tick marked) if the parameter "Notice letter" is activated on customer card.
- Balance Default option, additional option is Balance with Fine

- Contact occupation Invoice's Contact occupation. Can be chosen form predefined occupations. Settings can be found from Main Menu > Settings > Personnel Settings > Positions
- **Contact** "from Customer" Contact from Customer Card will be shown in the report, "from Invoice" Contact from Invoice will be shown in the report, predefined Positions are also in selection
- **Type** Invoice type
- Status Invoice Status
- **Project** Project on Invoice header or rows
- Project Manager Project Manager from invoice's project
- Destination Destination on invoice
- ON EVENT:
- **Type** Possibility to filter invoices according to related events. Events are also used for indicating payment commitment of customer. For example event type "Debit Claim" is used on invoice related event.
- Status Invoice related event status
- **Notice letter** Possiblity to filter Invoices by sent Notices and the number of sent Notices. Options ">,<,=,!=" and period can be used for filtering
- **Credit limit** If selected, separate column with Customer's limit from the Customer Card will be shown.

### 2. Options

- Account Manager Shows Account Manager (from the customer card) in the report
- Forbidden Unpaid Invoices that have longer payment term than indicated on Customer Card will be shown
- Only overdue Invoices Only overdue Invoices will be shown in the report
- Levels Divides invoices by object levels
- Events Shows events related to invoice
- Cust. balance Shows customer balance
- Addresses Shows customer addresses
- **Comment** Shows invoice's Comment and invoice's Int Comment
- Reg No Shows customer's Registration Number from customer card
- Warnings Shows Warnings from Customer Card
- Project Shows project code of invoice
- Only prepayment Invoices Shows only prepayment Invoices
- Only with payment schedule Shows only invoices with payment Schedule

#### 3. Links

- Invoice Number Opens Invoice
- Customer Opens Customer Card
- Balance Opens Customer Balance

#### 4. Fine Tuning

- Setting 🎤 Possibility to choose personal settings
- Excel sheet (shortcut F12 or Alt+E) Opens report in Excel
- Save Report 💷 (shortcut Alt+A)- saves report to User Menu
- Show penalty Shows penalty calculated from unpaid Invoices
- Show due date as date Due date will be shown as a date, by default number of days till payment date is shown
- Show graph balance Shows payment graph of unpaid balance
- Show graph rows Shows payment graph rows that should be paid in the selected period
- **Display sent mails when sum by customers view** Shows dates when notice letters have been sent to customer in corresponding column
- **Overdue uses graph dates** Payment graph for partial payments will consider selection "Only overdue invoices"
- **Customer datafield with invoice receiver e-mail** Predefined Customer Card datafield, where invoice receiver e-mail address is set. Notice letters will be sent to that address
- Currency EUR (by default)

#### 5. Buttons

- Mail Notice Sends selected print layout to customers, if e-mail address is set on customer card
- Print Prints selected print layout
- **Mail Invoices** Sends invoices to customers, if e-mail address is set on customer card (Possiblity to choose print layout)
- Print Invoices Prints invoices (Possiblity to choose print layout)
- Print layout selection Print layouts shown in the selection, which are editable

### Meeldetuletuse saatmine Laekumata arvete aruandest

Selleks, et näha teatud perioodis laekumata arveid, tuleb valida vastav ajavahemik, mille sisse arved peavad jääma. Samuti saab arveid sorteerida ületähtaja läinud päevade järgi.

| Last update: 2021/10/26 17:10         |                                                                                            |                                        |                                                                                                    |                                                | en:mr_                 | aru_arv                              | ed_maksma                                                 | ata http                        | s://wiki.dire                                                          | cto.ee/en,                                            | /mr_aru_arve                                                                           | ed_mak                        | smata | ?rev=1635257                                                                                                    | 455         |
|---------------------------------------|--------------------------------------------------------------------------------------------|----------------------------------------|----------------------------------------------------------------------------------------------------|------------------------------------------------|------------------------|--------------------------------------|-----------------------------------------------------------|---------------------------------|------------------------------------------------------------------------|-------------------------------------------------------|----------------------------------------------------------------------------------------|-------------------------------|-------|----------------------------------------------------------------------------------------------------|-------------|
| Cust<br>ON EV<br>Notice le<br>C Acco  | tomer code 1004<br>Term<br>Overdue 10<br>Sorted by Nun<br>Type all<br>(ENT: Type<br>ettter | nber ∨<br>∨<br>∫ forbidde<br>Balance ∨ | Class<br>Object<br>to 995<br>Sum<br>Status all<br>Status -<br>v sent<br>n v only over<br>MAIL NOTICE | ) days                                         | Period                 | Invoice s                            | salesman v<br>Status all<br>Warning<br>Balance<br>Project | Credit limit<br>Addresses       | Periot 01<br>Time 31<br>Range<br>Contact occupation<br>Project Manager | .01.2020 2 10.1<br>.08.2020                           | 08.2020 Cust. type<br>Language<br>Del. Term<br>Contact<br>Destination<br>gs Project    | only prepaym                  | v     | Customer Datafield)<br>(Customer Datafield)<br>(Customer Datafield)<br>(Invoice datafield) ~<br>(Invoice datafield) ~<br>(Invoice datafield) ~<br>(Invoice datafield) ~<br>(Invoice datafield) ~ | v<br>v<br>v |
| Invoice<br>100007<br>100009<br>100010 | Customer<br>1004<br>1004<br>1004                                                           | Name<br>Orange<br>Orange<br>Orange     |                                                                                                    | Time<br>01.01.2020<br>01.05.2020<br>01.07.2020 | Term<br>14<br>14<br>14 | Salesman<br>jane<br>RAILIT<br>RAILIT | Sum<br>1 200,00 USD<br>1 200,00 USD<br>1 200,00 USD       | Takings<br>0,00<br>0,00<br>0,00 | Takings currency Invo<br>0,00 USD<br>0,00 USD<br>0,00 USD              | Dice balance Invo<br>1 068,19<br>1 103,35<br>1 071,43 | ice balance currency D<br>1 200,00 USD<br>1 200,00 USD<br>1 200,00 USD<br>1 200,00 USD | ue date<br>-229<br>-47<br>-47 |       |                                                                                                    |             |
|                                       | Currency<br>USD<br>Unpaid invoic                                                           | es TOTAL                               | Sum<br>3 600,00                                                                                      | Base currency<br>3 242,96<br>3 242,96          | Curr<br>3              | ent rate<br>097,31<br>097,31         |                                                           |                                 |                                                                        |                                                       |                                                                                        |                               |       |                                                                                                    |             |

Kui kliendil on mitu arvet ületähtaja ja laekumata, siis nende kohta saab saata ühe meeldetuletuskirja. Selle jaoks tuleb valida aruandes Kokku: Kliendi lõikes. Linnuke kastis Kiri määrab ära, kas sellele kliendile saata meeldetuletuse meil või mitte.

| Customer of     | code                           | Class                                                                                                    |             |            | Inv         | oice salesman 🗸 |              | Period 01.01.    | 2020 : 10.08.202 | 0 C |
|-----------------|--------------------------------|----------------------------------------------------------------------------------------------------|-------------|------------|-------------|-----------------|--------------|------------------|------------------|-----|
| 1               | [erm                           | Object                                                                                                    |             |            |             | Status          |              | Time 31.08.      | 2020             | L   |
| Ove             | rdue                           | to                                                                                                    |             | days       |             | Warning         |              | Range            |                  | I   |
| Sorte           | d by Number                    | ✓ Sum                                                                                                    | Customers . | ~          |             | Balan           | ce 🗸 Co      | ntact occupation | ~                |     |
| 1               | Type all                       | ✓ Status                                                                                                    | all         | ~          |             | Project         |              | Project Manager  |                  | De  |
| ON EVENT: 1     | Гуре                           | ✓ Status                                                                                                    |             | •          | ~           |                 |              |                  |                  |     |
| Notice letter   |                                | <b>∨</b> s                                                                                                    | ent > 🗸     |            | Period      | :               | Credit limit |                  |                  |     |
| Account Ma      | anager 🗌 🛉<br>Itstanding Balai | forbidden 🔽 only only only only on the second second seco | Print       | s 🗆 level  | ls 🗆 Events | Cust. balance   | Addresses    | Comment CReg No  | o 🗆 Warnings 🕻   | Pro |
| Notice Customer | r <b>s.Na</b> me e             | mail                                                                                                    | Manager Sa  | lesman Qty | Net Profit  | Sum             | To pay       | Balance          |                  |     |
| <b>1001</b>     | Big Client B                   | igClient@gmail.com                                                                                                    | JANE RA     | ILIT 7     | 7 000,00    | 7 000,00        | 8 400,00     | 8 170,00         |                  |     |
| <b>1904</b>     | Orange or                      | range@gmail.com                                                                                                    | SUPER RA    | ILIT 3     | 2 702,47    | 2 702,47        | 3 242,96     | 3 242,96         |                  |     |
| 1006            | Mango M                        | lango.mango@gmail.co                                                                                                    | m SUPER RA  | ILIT 3     | 2 846,78    | 2 846,79        | 3 416,14     | 3 416,14         |                  |     |
| Sum:            |                                |                                                                                                    |             | 13         | 12 549,25   | 12 549,25       | 15 059,10    | 14 829,10        |                  |     |
| Spent 0 seconds |                                | Select clients for                                                                                                    | mail notice |            |             |                 |              |                  |                  |     |

Meeldetuletusmeili saatmiseks tuleb valida rippmenüüst sobiv väljatrükk ning vajutada Meili Meeldetuletus nuppu. Eelvaadet saab näha Trüki nupu alt.

| Customer code               | Class                                                  |                      | nvoice salesman 🗸   | Period               | 01.01.2020 : 10.08.2020 |
|-----------------------------|--------------------------------------------------------|----------------------|---------------------|----------------------|-------------------------|
| Term                        | Object                                                 |                      | Status all          | ✓ Time               | 31.08.2020              |
| Overdue                     | to                                                     | days                 | Warning             | Range                |                         |
| Sorted by Number            | ✓ Sum Customers .                                      | ~                    | Balance             | ✓ Contact occupation | ~                       |
| Type all                    | ✓ Status all                                           | ~                    | Project             | Project Manager      |                         |
| ON EVENT: Type              | ✓ Status                                               | ~                    |                     |                      |                         |
| Notice letter               | ✓ sent > ✓                                             | Period               | : Cred              | lit limit            |                         |
| Account Manager fo          | rbidden 🗹 only overdue invoic<br>e 🗸 MAIL NOTICE Print | es 🗌 levels 💭 Events | Cust. balance Addre | PRINT INVOICES       | Reg No 🗌 Warnings 🗌 F   |
| Notice Customers . Name e-m | nail Manager S                                         | alesman Qty Net Prot | fit Sum             | To pay Bala          | nce                     |
| 1001 Big Client Big         | Client@gmail.com JANE R                                | AILIT 7 7 000,0      | 00 7 000,00         | 8 400,00 8 170       | 0,00                    |

E-mail läheb kliendikaardil märgitud meilile.

Jälgi, et peenhäälestuse alt on valitud kliendi lisaväli, kus on e-mail märgitud Lisaväljade loomise juhend Lisaväljad

#### Lisavälja loomise näide :

| Add new            |                            |
|--------------------|----------------------------|
| CODE               | INVOICE_EMAIL              |
| NAME               | Invoice and reminder email |
| CLASS              | Customer 🗸                 |
| VISIBLE BY DEFAULT | Yes 🗸                      |
| WARN IF NOT FILLED | Yes V                      |
| ORDER              |                            |
| TYPE               | 2 (Text) V                 |
| LIMITATION         |                            |
| UNIQUE             | No 🗸                       |
| READ-ONLY          | ×                          |
| COLOUR             | FFFFF                      |

### Maksegraafiku esitamine aruandes

Maksegraafiku kohta saab lugeda Maksegraafik

Arvega seotud maksegraafiku info (graafik, graafikujärgne saldo) esitamiseks tuleb aruande peenhäälestuse alt märkida **Näita graafiku ridu**, **Näita graafiku saldot** ja **Üle tähtaja arvestab graafiku kuupäevi**:

| Back Save DELETE SETTING: Personal V                                          |
|-------------------------------------------------------------------------------|
| Show penalty                                                                  |
| Show due date as date                                                         |
| Show graph balance                                                            |
| Show graph rows                                                               |
| <ul> <li>Display sent mails when sum by customers view</li> </ul>             |
| Overdue uses graph dates                                                      |
| Customer data field with invoice receiver e-mail Invoice and reminder email 🗸 |
| Currency EUR 🗸                                                                |
| Save                                                                          |

Seejärel ilmuvad aruandesse ka graafiku read ning graafiku saldo:

| Last ι                     | update:                                                                           | 2021/10/20                                                                                                    | 5 17:10                                                  | e           | en:mr_a                                                        | aru_arved                                                | _maksm                                                 | ata http                                                       | s://wiki.                         | directo                    | .ee/en                                                              | /mr_aru                             | _arv                        | ed_maksma                                                                                                    | ita?r            | ev=16352                         | 257455                                     |
|----------------------------|-----------------------------------------------------------------------------------|----------------------------------------------------------------------------------------------------|----------------------------------------------------------|-------------|----------------------------------------------------------------|----------------------------------------------------------|--------------------------------------------------------|----------------------------------------------------------------|-----------------------------------|----------------------------|---------------------------------------------------------------------|-------------------------------------|-----------------------------|----------------------------------------------------------------------------------------------------|------------------|----------------------------------|--------------------------------------------|
| Cust<br>ON EV<br>Notice le | tomer code 1001<br>Term<br>Overdue 10<br>Sorted by Nun<br>Type all<br>/ENT: Type  | nber v St                                                                                                    | lass 999 days<br>999 days<br>sum v<br>atus all v<br>atus | ►<br>Period | Invoice                                                        | salesman ♥<br>Status all<br>Warning<br>Balanc<br>Project | e v Co<br>Credit limit                                 | Perioc<br>Time<br>Range<br>ontact occupation<br>Project Manage | 4 01.01.2020<br>9 31.03.2020<br>9 | × 31.03.2020               | Cust. type [<br>Language<br>Del. Term<br>Contact [<br>Destination [ |                                     | × [<br> <br> <br> <br> <br> | (Customer Datafield)<br>(Customer Datafield)<br>(Customer Datafield)<br>(Invoice datafield) v<br>(Invoice datafield) v<br>(Invoice datafield) v | v<br>v<br>v      |                                  |                                            |
| C Acco                     | unt Manager                                                                       | forbidden o<br>MAIL NO                                                                                                    | nly overdue invoices 🗌 leve                              | ls 🗌        | Events                                                         | Cust. balance MAIL INVC                                  | Addresses                                              | Comment  NVOICES                                               | Reg No 🗆 W                        | amings 🗆                   | Project 🗆 i                                                         | only prepayment                     | invoices                    | only with payment s<br>REPORT                                                                                                    | chedule          |                                  |                                            |
| Invoice<br>100001          | Customer<br>1001                                                                  | Name<br>Client                                                                                                    | Time<br>01.01.2020                                       | Term<br>14  | Salesman<br>JANE<br>Payment<br>schedule<br>Payment<br>schedule | Sum<br>1 200,00 EUR                                      | Partial sum<br>99,96<br>200,04                         | Takings Tal<br>30,00                                           | kings currency li<br>30.00 EUR    | nvoice balance<br>1 170,00 | Unpaid partia                                                       | al sum Invoice b<br>69,96<br>200,04 | alance cu<br>1 170,00       | urrency Graph bala<br>DEUR 27                                                                                                    | nce Grap<br>0,00 | h balance currency<br>270,00 EUR | Due date<br>76<br>15.01.2020<br>15.03.2020 |
| 100002                     | 1001                                                                              | Cliend                                                                                                    | 01.02.2020                                               | 14          | RAILIT<br>Agreement<br>Payment<br>schedule                     | 1 200,00 EUR                                             | 600,00<br>100,00                                       | 0,00                                                           | 0,00 EUR                          | 1 200,01                   | )                                                                   | 500,00<br>100,00                    | 1 200,00                    | DEUR 70                                                                                                    | D,00             | 700,00 EUR                       | 15<br>15.02.2020<br>15.03.2020             |
| 100003                     | 1001                                                                              | Client                                                                                                    | 01.03.2020                                               | 14          | RAILIT                                                         | 1 200,00 EUR                                             | 0,00                                                   | 0,00                                                           | 0,00 EUR                          | 1 200,00                   | )                                                                   | 0,00                                | 1 200,00                    | EUR 1 20                                                                                                    | D,00             | 1 200,00 EUR                     | -16                                        |
| 100023                     | 1001                                                                              | Client                                                                                                    | 01.01.2020                                               | 14          | JANE                                                           | 1 200,00 EUR                                             | 0,00                                                   | 0,00                                                           | 0,00 EUR                          | 1 200,00                   | )                                                                   | 0,00                                | 1 200,00                    | 0 EUR 1 20                                                                                                    | D,00             | 1 200,00 EUR                     | -76                                        |
|                            | Currency<br>EUR<br>Unpaid invoic                                                  | Sum<br>4 770,00<br>ses TOTAL                                                                                                    | Base currency<br>4 770,00<br>4 770,00                    | Curr        | rent rate<br>4 770,00<br>4 770,00                              |                                                          |                                                        |                                                                |                                   |                            |                                                                     |                                     |                             |                                                                                                    |                  |                                  |                                            |
|                            | Unpaid invo<br>Unpaid ove<br>Unpaid ove<br>Unconfirme<br>Unpaid ove<br>Unpaid ove | olces in period<br>rdue invoices in period<br>rdue graph payments<br>d invoice total<br>rdue invoices qty<br>rdue invoices total sur | n                                                        |             |                                                                |                                                          | 4 770,0<br>2 400,0<br>3 370,0<br>0,0<br>4,0<br>4 800,0 | 0<br>0<br>0<br>0<br>0<br>0                                     |                                   |                            |                                                                     |                                     |                             |                                                                                                    |                  |                                  |                                            |

Graafiku read näitavad, millised osamaksed on laekumata aruande filtri Aeg suhtes. Graafiku saldo näitab graafiku ridade saldot kokku filtri Aeg suhtes. Tulp Saldo näitab arve kogu saldot sõltumata ajast.

Meeldetuletuse väljatrükke saab koostada lisades graafikujärgsed tasumisread.

From: https://wiki.directo.ee/ - Directo Help

Permanent link: https://wiki.directo.ee/en/mr\_aru\_arved\_maksmata?rev=1635257455

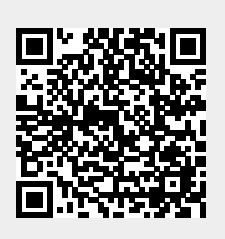

Last update: 2021/10/26 17:10